## Tabla de Contenidos

| Cómo borrar/restablecer el anti-retorno por usuario |  |
|-----------------------------------------------------|--|
|-----------------------------------------------------|--|

## Cómo borrar/restablecer el anti-retorno por usuario

En la Zona Anti-retorno (APB), hay una función para limpiar a todos los usuarios que infringieron la regla. El restablecimiento del anti-retorno originalmente restablecía a todos los usuarios a la vez. A partir de BioStar 2.7.6 es posible el restablecimiento del anti-retorno por usuario específico.

Limpiar el Anti-retorno aparece en ambos el menú Puerta y Estado de la zona.

| Zone Status   |               |       |        |        |  |  |                  |  |  |
|---------------|---------------|-------|--------|--------|--|--|------------------|--|--|
| T Save Filter |               |       |        |        |  |  | Clear Alarm •••• |  |  |
|               |               |       |        |        |  |  |                  |  |  |
| ~             | Anti-passback | N2_P2 | Active | Normal |  |  |                  |  |  |
|               |               |       |        |        |  |  |                  |  |  |
|               |               |       |        |        |  |  |                  |  |  |
|               |               |       |        |        |  |  |                  |  |  |
|               |               |       |        |        |  |  |                  |  |  |
|               |               |       |        |        |  |  |                  |  |  |
|               |               |       |        |        |  |  |                  |  |  |
|               |               |       |        |        |  |  |                  |  |  |

Clic en Limpiar Anti-retorno(Clear APB).

|                 |                                                                           |       | Clear APB |
|-----------------|---------------------------------------------------------------------------|-------|-----------|
| Zone Name 🛛 🔻 A | Clear APB                                                                 | ×     |           |
| Act             | Would you like Clear APB at the zone?     All User     Specific User User | + Add |           |

El valor predeterminado es Todos los usuarios(All user), pero se puede cambiar la opción haciendo

clic en el Usuario específico.

Si hace clic en el botón 'Agregar' aquí, puede agregar los usuarios que desea limpiar el estado de Anti-retorno.

From: https://kb.supremainc.com/knowledge/ -

Permanent link: https://kb.supremainc.com/knowledge/doku.php?id=es:how\_to\_reset\_apb\_by\_user

Last update: 2020/06/15 17:22